## UTILISER LE FIL D'ACTUALITÉ

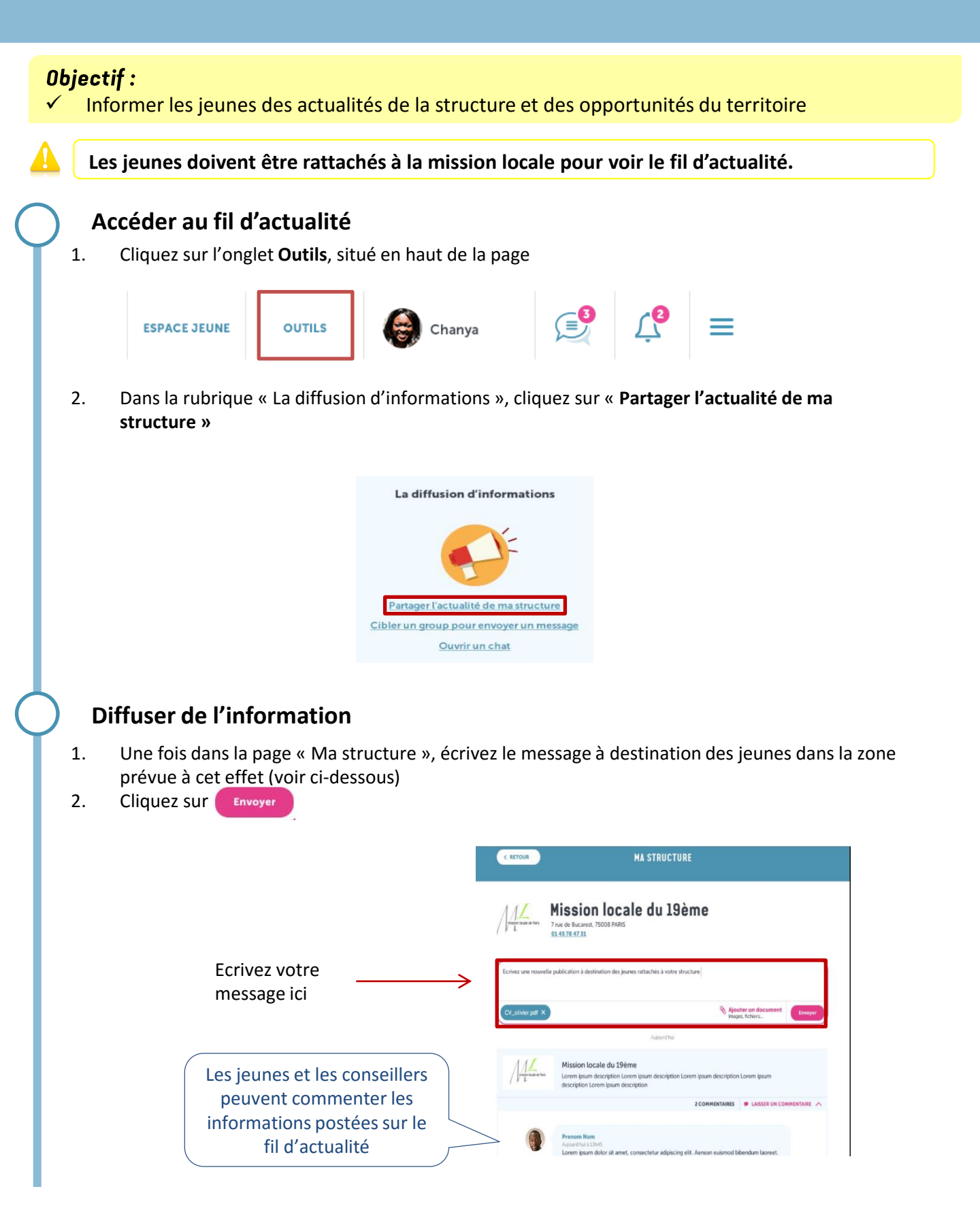